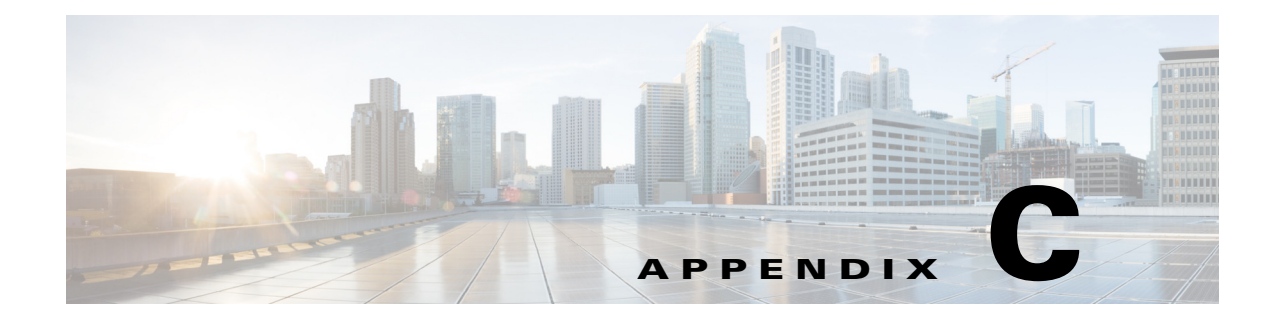

# **GUI Field Descriptions**

This appendix describes critical field descriptions for the following windows. Not all fields are described as some are self-explanatory and others have tips that appear in the user interface.

- Setup User Interface Windows
- Monitor User Interface Windows
- Capture User Interface Windows
- Administration User Interface Windows
- Report Descriptions

## **Setup User Interface Windows**

This section describes the field descriptions for the following dialog boxes:

- Create SPAN Session Dialog Box
- Prime NAM Data Sources
- Edit SPAN Session Dialog Box
- SNMP Credential Options in NAM Data Sources Window
- Device System Information Dialog Box
- Alarm Configuration Window
- Threshold Configuration
- Host Alarm Thresholds
- Conversation Alarm Thresholds
- Application Alarm Thresholds
- Response Time Thresholds
- DSCP Alarm Thresholds
- RTP Streams Thresholds
- Voice Signaling Thresholds
- NetFlow Interface Alarm Thresholds
- Router/Managed Device System Information
- Switch Device Information

- NBAR Interface Details
- Site Configuration
- Subnet Detection
- Sites Window
- Add NetFlow Interface Capacity
- Create or Edit Applications
- DSCP Group Setup Dialog Box
- Applications
- URL-Based Applications
- Response Time Configuration Window
- Voice Monitor Setup Window
- URL Collection Configuration Dialog Box

#### **Create SPAN Session Dialog Box**

Table C-1 describes the critical fields on the Create SPAN Session dialog box.

 Table C-1
 Create SPAN Session Dialog Box

| Field                      | Description                                                                                                    |  |  |
|----------------------------|----------------------------------------------------------------------------------------------------|--|--|
| Session ID                 |                                                                                                    |  |  |
| Span Session Options       | • Extended: Allows for IP extended input ACLs to receive a copy of a dropped packed on a destination port even if the actual incoming packet is dropped.                                           |  |  |
|                            | • Multicast Best Effort: Multicast packets are delivered to a group using <b>best - effort</b> reliability, just like IPv6 unicast packets.                                                        |  |  |
|                            | • Sampling: Collects NetFlow statistics for a subset of incoming (ingress) IPv4 traffic on the interface, selecting only one out of "N" sequential packets, where "N" is a configurable parameter. |  |  |
|                            | • MTU Truncation: Maximum bytes allowed for each replicated packet in a SPAN session                                                                                                    |  |  |
|                            | • Rate Limit: Sets Committed Access Rate and Distributed Committed Access Rates for the interface's bandwidth                                                                                      |  |  |
| SPAN Type                  | Switch Port                                                                                                    |  |  |
|                            | • VLAN                                                                                                    |  |  |
|                            | • EtherChannel                                                                                                    |  |  |
|                            | RSPAN VLAN                                                                                                    |  |  |
|                            | You can have only one RSPAN VLAN source per SPAN session.                                                                                                    |  |  |
| SPAN Destination Interface | The NAM interface to which you want to send data.                                                                                                    |  |  |
| Switch Module              |                                                                                                    |  |  |

| Field                             | Description                                        |  |
|-----------------------------------|----------------------------------------------------|--|
| SPAN Traffic Direction            |                                                    |  |
| Available and Selected<br>Sources | SPAN sources available for the selected SPAN type. |  |

 Table C-1
 Create SPAN Session Dialog Box (continued)

#### **Prime NAM Data Sources Dialog Box**

Table C-2 describes the critical fields on the Prime NAM Data Sources dialog box.

Table C-2 Prime NAM Data Sources

| Field               | Description                                                                                        |  |
|---------------------|----------------------------------------------------------------------------------------------------|--|
| Device              | DATA PORT if it is a local physical port or the IP address of the device that is sending NAM data. |  |
| Туре                | The source of traffic for the NAM.                                                                 |  |
|                     | DATA PORT if it is a local physical port.                                                          |  |
|                     | WAAS, ERSPAN, or NETFLOW, if a data stream exported from the router or switch or WAE device.       |  |
| Activity            |                                                                                                    |  |
| Status              | ACTIVE or INACTIVE.                                                                                |  |
| Data Source         |                                                                                                    |  |
| Data Source Details | Physical Port or information about the data source being Enabled or Disabled.                      |  |

#### **Edit SPAN Session Dialog Box**

Table C-3 describes the critical fields on the Edit SPAN Session dialog box.

 Table C-3
 Edit SPAN Session Dialog Box

| Field                             | Description                                             |  |
|-----------------------------------|---------------------------------------------------------|--|
| Session ID                        |                                                         |  |
| SPAN Type                         |                                                         |  |
| SPAN Destination Interface        | The Prime NAM interface to which you want to send data. |  |
| SPAN Traffic Direction            | Direction of the SPAN traffic.                          |  |
| Available and Selected<br>Sources | SPAN sources available for the selected SPAN type.      |  |

#### **SNMP Credential Options in NAM Data Sources Window**

Table C-4 describes the options on the NAM Data Sources window for SNMP Credentials.

| Field                  | Description                                                                                                    |  |
|------------------------|----------------------------------------------------------------------------------------------------|--|
| Mode: No Auth, No Priv | SNMP will be used in a mode with no authentication and no privacy.                                                     |  |
| Mode: Auth, No Priv    | SNMP will be used in a mode with authentication, but no privacy.                                                       |  |
| Mode: Auth and Priv    | SNMP will be used in a mode with both authentication and privacy.                                                      |  |
| User Name              | Enter a username, which will match the username configured on the device.                                              |  |
| Auth Password          | Enter the authentication password associated with the username that was configured on the device. Verify the password. |  |
| Auth Algorithm         | Choose the authentication standard which is configured on the device (MD5 or SHA-1).                                   |  |
| Privacy Password       | Enter the privacy password, which is configured on the device. Verify the password.                                    |  |
| Privacy Algorithm      | Enter the privacy algorithm, which is configured on the device (AES or DES).                                           |  |

Table C-4 SNMP Credential Options in NAM Data Sources Window

#### **Device System Information Dialog Box**

Table C-5 describes the critical fields on the Device System Information dialog box.

Table C-5 Device System Information Dialog Box

| Field                   | Description                                                   |  |
|-------------------------|---------------------------------------------------------------|--|
| Hardware                |                                                               |  |
| Device Software Version | The current software version running on the device.           |  |
| System Uptime           | Total time the device has been running since the last reboot. |  |
| SNMP read from device   | SNMP read test result. For the local device only.             |  |

#### **Alarm Configuration Window**

Table C-6 describes the critical fields on the Alarm Configuration Window.

Table C-6Alarm Configuration Window

| Field  | Description                                                                                                    |  |
|--------|----------------------------------------------------------------------------------------------------|--|
| Name   | Name given to the alarm at setup.                                                                                        |  |
| E-mail | <b>Enable</b> if turned on. <b>Disable</b> if turned off. Choose <b>Administration &gt; System &gt; E-Mail Setting</b> . |  |

| Field           | Description                                                                                                    |  |
|-----------------|----------------------------------------------------------------------------------------------------|--|
| Тгар            | Community: xxxxx if configured. If not<br>configured it is blank. Choose Administration ><br>System > SNMP Trap Setting.         |  |
| Trigger Capture | Session:xxxxx if configured. If no captures are<br>configured it is blank. Choose Capture > Packet<br>Capture/Decode > Sessions. |  |
| Syslog Remote   | <b>Enable</b> if turned on. <b>Disable</b> if turned off. Choose <b>Administration &gt; System &gt; Syslog Setting</b> .         |  |
| Status          | <b>Missing Trap</b> means that the trap configured for that alarm action has been deleted.                                       |  |
|                 | <b>OK</b> means the Alarm action was successfully created.                                                                       |  |

#### Table C-6 Alarm Configuration Window (continued)

#### **Threshold Configuration Window**

Table C-7 describes the critical fields on the Threshold Configuration window.

Table C-7Threshold Configuration

| Field                | Description                                                                                                    |  |
|----------------------|----------------------------------------------------------------------------------------------------|--|
| Туре                 | You can configure eight types of thresholds.                                                                                                    |  |
| Application          |                                                                                                    |  |
| Site                 |                                                                                                    |  |
| Host                 |                                                                                                    |  |
| Severity             | High or Low (user-configured classification). These alarms are displayed on the Alarm Summary dashboard ( <b>Monitor &gt; Overview &gt; Alarm Summary</b> ). You can choose to view High, Low, or High and Low alarms. |  |
| Action               | Rising action and Falling action (if configured). Alarms are predefined conditions based on a rising data threshold, a falling data threshold, or both.                                                                |  |
| Status               | <b>OK</b> if configuration is complete. Otherwise, the issue displays (for example, <b>Missing Src Site</b> ).                                                                                                    |  |
| Add Metrics (button) | Adds another row.                                                                                                    |  |
| Delete (button)      | Removes that Metrics row.                                                                                                    |  |

#### **Host Alarm Thresholds Window**

Table C-8 describes the critical fields on the Hold Alarm Threshold window.

| Field                        | Description                                                                                                    |  |
|------------------------------|----------------------------------------------------------------------------------------------------|--|
| Name                         |                                                                                                    |  |
| Site                         | Choose a site from the list. See Configuring Sites, page 7-41 for information on setting up a site.                                                                                                    |  |
| Host                         | Choose a host from the list.<br>You can enter the name of the host if the drop-down list does not contain the desired host.                                                                                                    |  |
| Application                  | Choose an application from the list. You can enter the first few characters to narrow the selection in the drop-down list.                                                                                                    |  |
| DSCP                         | Choose a DSCP value from the list. You can enter the first few characters to narrow the selection in the drop-down list.                                                                                                    |  |
| Severity                     | Choose High or Low. These display on the Alarm Summary dashboard ( <b>Monitor</b> > <b>Overview</b> > <b>Alarm Summary</b> ), where you can choose to view High, Low, or High and Low alarms.                                                                        |  |
| Actions                      | From the drop-down lists, choose a Rising action and a Falling action (optional).<br>During threshold creation, by default, the falling action is the same as rising<br>action. See Viewing Alarm Actions, page 7-31 for information on setting up<br>alarm actions. |  |
| Host Metrics<br>(per second) | Choose the type of metric from the list, and then enter a value for a Rising threshold and a Falling threshold.                                                                                                    |  |

| Table C-8 | Host Alarm | Thresholds |
|-----------|------------|------------|
|-----------|------------|------------|

#### **Conversation Alarm Thresholds Window**

Table C-9 describes the critical fields on the Conversation Alarm Thresholds window.

Table C-9Conversation Alarm Thresholds

| Field                             | Description                                                                                                    |  |
|-----------------------------------|----------------------------------------------------------------------------------------------------|--|
| Name                              |                                                                                                    |  |
| Application                       | Choose an application from the list. You can start typing the first few characters to narrow the list.                                                                               |  |
| Severity                          | Choose High or Low. These display on the Alarm Summary dashboard ( <b>Monitor &gt; Overview &gt;Alarm Summary</b> ), where you can choose to view High, Low, or High and Low alarms. |  |
| Source Site/Host                  | Make a selection from the drop-down lists, or leave as <b>Any</b> . See Configuring Sites, page 7-41 for information on setting up a site.                                           |  |
| Destination Site/Host             | Make a selection from the drop-down lists, or leave as <b>Any</b> . See Configuring Sites, page 7-41 for information on setting up a site.                                           |  |
| Actions                           | From the lists, choose a Rising action and a Falling action<br>(optional). See Viewing Alarm Actions, page 7-31 for information<br>on setting up alarm actions.                      |  |
| Conversation Metrics (per second) | Choose from one of the six metrics, and then enter a Rising threshold and a Falling threshold.                                                                                       |  |

### **Application Alarm Thresholds Configuration Window**

Table C-10 describes the critical fields on the Application Alarm Thresholds Configuration window.

| Field                            | Description                                                                                                    |
|----------------------------------|----------------------------------------------------------------------------------------------------|
|                                  | Description                                                                                                    |
| Name                             |                                                                                                    |
| Site                             | Choose a site from the list. See Configuring Sites, page 7-41 for information on setting up a site.                                                                                  |
| Application                      | Choose an application from the list. You can start typing the first few characters to narrow the list.                                                                               |
| DSCP                             | Choose a DSCP value 0-63, or Any.                                                                                                    |
| Severity                         | Choose High or Low. These display on the Alarm Summary dashboard ( <b>Monitor &gt; Overview &gt;Alarm Summary</b> ), where you can choose to view High, Low, or High and Low alarms. |
| Actions                          | From the lists, choose a Rising action and a Falling action<br>(optional). See Configuring Alarm Actions, page 7-29 for<br>information on setting up alarm actions.                  |
| Application Metrics (per second) | Choose Bits or Bytes, and then enter a Rising threshold and a Falling threshold.                                                                                                    |

Table C-10Application Alarm Thresholds

#### **Response Time Alarm Threshold Configuration Window**

Table C-11 describes the critical fields on the Response Time Alarm Threshold Configuration window.

| Field                 | Description                                                                                                    |  |  |
|-----------------------|----------------------------------------------------------------------------------------------------|--|--|
| Name                  |                                                                                                    |  |  |
| Application           | Choose an application from the list. You can start typing the first few characters to narrow the list.                                                                                                    |  |  |
| Severity              | Choose High or Low. These display on the Alarm Summary dashboard ( <b>Monitor &gt; Overview &gt; Alarm Summary</b> ), where you can choose to view High, Low, or High and Low alarms.                                                  |  |  |
| Client Site/Host      | Make a selection from the lists. See Configuring Sites, page 7-41 for information on setting up a site.                                                                                                    |  |  |
| Server Site/Host      | Make a selection from the lists, or leave as "Any." See Configuring Sites, page 7-41 for information on setting up a site.                                                                                                    |  |  |
| Actions               | From the lists, choose a Rising action and a Falling action (optional). See Viewing Alarm Actions, page 7-31 for information on setting up alarm actions.                                                                              |  |  |
| Response Time Metrics | Choose a metric from the list, and then enter a Rising threshold and<br>a Falling threshold. For the Packets and Bytes-related metrics, the<br>entry is per second. For the time-related metrics, the unit is per<br>microseconds (u). |  |  |

Table C-11Response Time Thresholds

## **DSCP Alarm Threshold Configuration Window**

Table C-12 describes the critical fields on the DSCP Alarm Threshold Configuration window.

Table C-12 DSCP Alarm Thresholds

| Field                     | Description                                                                                                    |  |
|---------------------------|----------------------------------------------------------------------------------------------------|--|
| Name                      | Give the DSCP Alarm Threshold a name.                                                                                                    |  |
| Site                      | Choose a site from the list. See Configuring Sites, page 7-41 for information on setting up a site.                                                                                  |  |
| DSCP                      | Choose a DSCP value from the list.                                                                                                    |  |
| Severity                  | Choose High or Low. These display on the Alarm Summary dashboard ( <b>Monitor &gt; Overview &gt;Alarm Summary</b> ), where you can choose to view High, Low, or High and Low alarms. |  |
| Actions                   | From the drop-down lists, choose a Rising action and a Falling action (optional).                                                                                                    |  |
| DSCP Metrics (per second) | Choose one of the metric types from the list, and then enter a Rising threshold and a Falling threshold.                                                                             |  |

#### **RTP Streams Threshold Configuration Window**

Table C-13 describes the critical fields on the RTP Threshold Configuration window.

|  | Table C-13 | <b>RTP Streams</b> | Thresholds |
|--|------------|--------------------|------------|
|--|------------|--------------------|------------|

| Field            | Description                                                                                                    |  |  |
|------------------|----------------------------------------------------------------------------------------------------|--|--|
| Name             |                                                                                                    |  |  |
| Severity         | Choose High or Low. These display on the Alarm Summary dashboard (Monitor > Overview >Alarm Summary), where you can choose to view High, Low, or High and Low alarms.       |  |  |
| Codec            | Choose a Codec from the list.                                                                                                    |  |  |
| Source Site/Host | Make a selection from the drop-down lists, or leave as "Any." See<br>Configuring Sites, page 7-41 for information on setting up a site.                                     |  |  |
| Severity         | Choose High or Low. These display on the Alarm Summary dashboard<br>(Monitor > Overview >Alarm Summary), where you can choose to view<br>High, Low, or High and Low alarms. |  |  |

| Field              | Description                                                                                                    |  |  |  |
|--------------------|----------------------------------------------------------------------------------------------------|--|--|--|
| Actions            | From the drop-down lists, choose a Rising action and a Falling action (optional). See Viewing Alarm Actions, page 7-31 for information on setting up alarm actions.            |  |  |  |
| RTP Stream Metrics | Choose a metric from the list:                                                                                                    |  |  |  |
|                    | • Jitter: Variation of packet arrival time compare to expected arrival time.                                                                                                   |  |  |  |
|                    | • Adjusted packet loss percent: Percent of packet loss which includes packets actually lost and packets that arrived beyond the expected buffering capability of the endpoint. |  |  |  |
|                    | • Actual packet loss percent: Percent of packets that Prime NAM has never seen.                                                                                                |  |  |  |
|                    | • MOS: Mean opinion score that is composed of both jitter and adjusted packet loss.                                                                                            |  |  |  |
|                    | • Concealment seconds: Number of seconds in which Prime NAM detected packets lost.                                                                                             |  |  |  |
|                    | • Severe concealment seconds: Number of seconds in which Prime NAM detected packets lost of more than 5%.                                                                      |  |  |  |
|                    | Enter a Rising threshold and a Falling threshold.                                                                                                    |  |  |  |

#### Table C-13 RTP Streams Thresholds (continued)

### **Voice Signaling Threshold Configuration Window**

Table C-14 describes the critical fields on the Voice Signaling Threshold Configuration window.

| Field                   | Description                                                                                                    |  |
|-------------------------|----------------------------------------------------------------------------------------------------|--|
| Name                    |                                                                                                    |  |
| Severity                | Choose High or Low. These display on the Alarm Summary dashboard ( <b>Monitor &gt; Overview &gt;Alarm Summary</b> ), where you can choose to view High, Low, or High and Low alarms. |  |
| Actions                 | Choose a Rising action and a Falling action from the lists (optional).<br>See Viewing Alarm Actions, page 7-31 for information on setting up<br>alarm actions.                       |  |
| Voice Signaling Metrics | Choose Jitter to enable an alarm when the software detects jitter to be more than the value set here.                                                                                |  |
|                         | Check Packet Loss % to enable an alarm when the software detects<br>Packet Loss percentage to be outside of the values you entered.                                                  |  |

Table C-14Voice Signaling Thresholds

### **NetFlow Interface Threshold Configuration Window**

Table C-15 describes the critical fields on the Network Interface Threshold Configuration window.

Table C-15 NetFlow Interface Alarm Thresholds

| Field                            | Description                                                                                                    |
|----------------------------------|----------------------------------------------------------------------------------------------------|
| Direction                        | Choose Ingress or Egress.                                                                                                    |
| Severity                         | Choose High or Low. These display on the Alarm Summary dashboard ( <b>Monitor &gt; Overview &gt;Alarm Summary</b> ), where you can choose to view High, Low, or High and Low alarms. |
| Actions                          | Choose a Rising action and a Falling action from the lists (optional). See Viewing Alarm Actions, page 7-31 for information on setting up alarm actions.                             |
| Application Metrics (per second) | Choose Bytes or Packets, and enter a Rising and Falling threshold.                                                                                                    |

### **Router System Information Window**

Table C-16 describes the critical fields on the Router System Information window.

Table C-16 Router/Managed Device System Information

| Field                              | Description                                                                                                    |  |  |
|------------------------------------|----------------------------------------------------------------------------------------------------|--|--|
| Name                               |                                                                                                    |  |  |
| Hardware                           |                                                                                                    |  |  |
| Managed Device Software<br>Version | Current software version of the router.                                                                                |  |  |
| Managed Device System<br>Uptime    | Total time the router or switch has been running.                                                                      |  |  |
| Location                           |                                                                                                    |  |  |
| Contact                            |                                                                                                    |  |  |
| Managed Device                     | IP address of the router.                                                                                              |  |  |
| SNMP v1/v2c RW Community<br>String |                                                                                                    |  |  |
| Verify String                      |                                                                                                    |  |  |
| Enable SNMP V3                     | Check the check box to enable SNMP Version 3. If SNMPv3 is not enabled, the community string is used.                  |  |  |
| Mode: No Auth, No Priv             | SNMP is used in a mode with no authentication and no privacy.                                                          |  |  |
| Mode: Auth, No Priv                | SNMP is used in a mode with authentication, but no privacy.                                                            |  |  |
| Mode: Auth and Priv                | SNMP is used in a mode with both authentication and privacy.                                                           |  |  |
| User Name                          | Enter a username, which will match the username configured on the device.                                              |  |  |
| Auth Password                      | Enter the authentication password associated with the username that was configured on the device. Verify the password. |  |  |

| Field             | Description                                                                          |
|-------------------|--------------------------------------------------------------------------------------|
| Auth Algorithm    | Choose the authentication standard which is configured on the device (MD5 or SHA-1). |
| Privacy Password  | Enter the privacy password, which is configured on the device. Verify the password.  |
| Privacy Algorithm | Enter the privacy algorithm, which is configured on the device (AES or DES).         |

| Table C-16 | Router/Managed | Device S | vstem  | Information | (continued) |
|------------|----------------|----------|--------|-------------|-------------|
|            | nouter/manageu | Device 0 | ystemi | monnation   | (continueu) |

## Switch/Managed Device System Information

Table C-17 describes the critical fields on the Switch System Information window.

 Table C-17
 Switch Device Information

| Field                       | Description                                                                                                    |  |  |
|-----------------------------|----------------------------------------------------------------------------------------------------|--|--|
| SNMP Test information       | Displays the IP address of the NAM and the switch on which the SNMP                                                                                                    |  |  |
|                             | test occurred.                                                                                                    |  |  |
| Name                        |                                                                                                    |  |  |
| Hardware                    |                                                                                                    |  |  |
| Supervisor Software Version |                                                                                                    |  |  |
| System Uptime               | Total time the device has been running.                                                                                                    |  |  |
| SNMP read from chassis      | SNMP read test result.                                                                                                    |  |  |
| SNMP write to chassis       | SNMP write test result.                                                                                                    |  |  |
| Mini-RMON on chassis        | For Cisco IOS devices, displays the status if there are any ports with Mini-RMON configured (Available) or not (Unavailable).                                                                                                    |  |  |
| NBAR on chassis             | Displays if NBAR is available on the device.                                                                                                    |  |  |
| VLAN Traffic Statistics on  | Displays if VLAN data is Available or Unavailable.                                                                                                    |  |  |
| Chassis                     | <b>Note</b> Catalyst 6500 Series switches require a Supervisor 2 or MSFC2 card.                                                                                                    |  |  |
| NetFlow Status              | For Catalyst 6500 Series devices running Cisco IOS, if NetFlow is configured on the device, <i>Remote export to NAM <address> on port <number></number></address></i> displays, otherwise the status displays <i>Configuration unavailable</i> . |  |  |

#### **NBAR Interfaces Window**

Table C-18 describes the critical fields on the NBAR Interfaces window.

 Table C-18
 NBAR Interface Details

| Field / Operation     | Description                                                                                                    |  |
|-----------------------|----------------------------------------------------------------------------------------------------|--|
| Enable<br>(check box) | Check indicates that NBAR is enabled.                                                                                                    |  |
| Interface             | Depending on the IOS running on the Supervisor, port names are displayed differently.                                                    |  |
|                       | Newer versions of IOS software display a port name as Gi2/1 to represent a Gigabit port on module 2 port 1.                              |  |
|                       | In the Virtual Switch software (VSS), a port name might be displayed as Gi1/2/1to represent a Gigabit port on switch 1, module2, port 1. |  |
| Interface Description | Description of the interface.                                                                                                    |  |

### Site Configuration Window

Table C-19 describes the critical fields on the Site Configuration window.

| Field                       | Description                                                                                                    |
|-----------------------------|----------------------------------------------------------------------------------------------------|
| Name                        |                                                                                                    |
| Description                 |                                                                                                    |
| Disable Site<br>(check box) | If you check this check box, the software will skip this site when classifying traffic. This is useful if the site is no longer active, but the user would still like to access historical site data in the database. Otherwise, the user should delete sites that are not needed. |
| Subnet                      | IP address subnet (IPv4/IPv6 address and mask); for example, 10.1.1.0/24. Click the blue <b>i</b> to get information about Site Rules.                                                                                                    |
|                             | You can click the <b>Detect</b> button to tell the software to look for subnets in the traffic. See Configuring Sites Using Subnets, page 7-43.                                                                                                    |
| Data Source                 | Specify the data source from where the site traffic originates.                                                                                                    |
|                             | Leave this field blank if the site traffic can come from multiple data sources.                                                                                                    |

Table C-19Site Configuration

### **Subnet Detection Window**

Table C-20 describes the critical fields on the Subnet Detection window.

| Field                         | Description                                                                                                    |  |
|-------------------------------|----------------------------------------------------------------------------------------------------|--|
| Subnet Mask                   | Enter the subnet mask.                                                                                                    |  |
|                               |                                                                                                    |  |
|                               | <b>Note</b> If the bit mask is 32 or less, the software will detect an IPv4 subnet. If the bit mask is between 33 and 64, then it will detect an IPv6 subnet. |  |
| Data Source                   | Choose the data source in which you would like to detect subnets.                                                                                             |  |
| Interface                     | Choose the interface in which you would like to detect subnets.                                                                                               |  |
| Filter Subnets Within Network | Enter an IPv4 or IPv6 address                                                                                                    |  |
| Unassigned Site (check box)   | The "Unassigned" site includes any that do not match any of your site configurations.<br>Sites are classified at the time of packet processing.               |  |

#### Table C-20 Subnet Detection

### **Sites Window**

Table C-21 describes the critical fields on the Sites window.

| Table C-21 | Sites Window |
|------------|--------------|
|------------|--------------|

| Field       | Description                                                                                                    |  |
|-------------|----------------------------------------------------------------------------------------------------|--|
| Name        |                                                                                                    |  |
| Description |                                                                                                    |  |
| Rule        | Lists the first rule assigned to the selected site. If you see periods<br>next to the site rule (), then multiple rules were created for that<br>site. To see the list of all rules, click the quick view icon (after<br>highlighting the site, click the small arrow on the right). |  |
| Status      | Shows if the site is Enabled or Disabled.                                                                                                    |  |

#### Add NetFlow Interface Window

Table C-22 describes the critical fields on the NetFlow Interface Add window.

#### Table C-22 Add NetFlow Interface Capacity

| Field         | Description                                                                                       |  |
|---------------|---------------------------------------------------------------------------------------------------|--|
| Device        | Enter the IPv4 or IPv6 address.                                                                   |  |
| ifIndex       | Unique identifying number associated with a physical or logical interface. Valid characters: 0-9. |  |
| ifName        | Name of the interface. Valid characters are A-Z, a-z, 0-9.                                        |  |
| ifSpeed(Mbps) | An estimate of the interface's current bandwidth in bits per second.                              |  |

## **DSCP Group Setup Dialog Box**

Table C-23 describes the critical fields on the DSCP Group Setup dialog box.

 Table C-23
 DSCP Group Setup Dialog Box

| Field        | Description          | Usage Notes                                                                                                    |
|--------------|----------------------|----------------------------------------------------------------------------------------------------|
| Name         | Name of the profile. | Enter the name of the profile you are creating. The maximum is 64 characters.                                                                    |
| Label Format | DSCP                 | DSCP numbers from 0 to 63. After selecting the DSCP radio button, you can freely choose any of the 64 possible values and assign them to Groups. |
|              | AF / EF / CS         | Assured Forwarding (AF) guarantees a certain<br>amount of bandwidth to an AF class and allows<br>access to extra bandwidth,                      |
|              |                      | Expedited Forwarding (EF) is used for traffic that<br>is very sensitive to delay, loss and jitter, such as<br>voice or video traffic.            |
|              |                      | Class Selector (CS) the last 3 bits of the 6-bit DSCP field, so these correspond to DSCP 0 through DSCP 7.                                       |
|              | Bit Field            | Six bits in the IP header of a packet.                                                                                                    |

## **DSCP Group Label Formats**

Table C-24 describes the DSCP Group label formats.

| DSCP Format (DSCP 0<br>through DSCP 63) | AF/EF/CS Format | Bit Field Format |
|-----------------------------------------|-----------------|------------------|
| DSCP 0                                  | -               | 000000           |
| DSCP 8                                  | CS1             | 001000           |
| DSCP 10                                 | AF11            | 001010           |
| DSCP 12                                 | AF12            | 001100           |
| DSCP 14                                 | AF13            | 001110           |
| DSCP 16                                 | CS2             | 010000           |
| DSCP 18                                 | AF21            | 010010           |
| DSCP 20                                 | AF22            | 010100           |
| DSCP 22                                 | AF23            | 010110           |
| DSCP 24                                 | CS3             | 011000           |
| DSCP 26                                 | AF31            | 011010           |
| DSCP 28                                 | AF32            | 011100           |
| DSCP 30                                 | AF33            | 011110           |
| DSCP 32                                 | CS4             | 100000           |

| DSCP Format (DSCP 0 |                 |                  |
|---------------------|-----------------|------------------|
| through DSCP 63)    | AF/EF/CS Format | Bit Field Format |
| DSCP 34             | AF41            | 100010           |
| DSCP 36             | AF42            | 100100           |
| DSCP 38             | AF43            | 100110           |
| DSCP 40             | CS5             | 101000           |
| DSCP 46             | EF              | 101110           |
| DSCP 48             | CS6             | 110000           |
| DSCP 56             | CS7             | 111000           |

 Table C-24
 DSCP Group Label Formats (continued)

## **Application Window**

Table C-25 describes the critical fields on the Add Application Window.

| Field                              | Description                                                                                                    |  |
|------------------------------------|----------------------------------------------------------------------------------------------------|--|
| Name                               | Unique 1 to 64 character descriptive name.                                                                                                    |  |
| Description                        |                                                                                                    |  |
| Selector                           | (Optional) Leave blank. An arbitrary number up to 4-digits, unique within an engine-id. It is automatically assigned if left blank. Identification number is autogenerated if left blank. Range is from 1 to 65535.                                                                                 |  |
|                                    | This allows you to configure applications consistently across multiple NAMs, so that the same user-created application is exported with the same value. This should be used when configuring the same custom applications on multiple NAMs.                                                         |  |
|                                    | The application tag for user-created applications is a combination of the engine ID and the Selector. The 32 bit is generated by using the engine ID as the highest order byte, and the Selector makes up the other 3 bytes. For standard application/protocols, the application tag is predefined. |  |
| Application<br>Classification Rule | Select application type: Protocol, HTTP URL-based or Server IP Address.                                                                                                    |  |
| Application Rule:                  | Add the application protocol and port you want to track.                                                                                                    |  |
| Protocol/Port                      | <b>Protocol</b> —Lists predefined protocols. If your option is not included, you can create a custom URL-based application classification.                                                                                                    |  |
|                                    | <b>Port</b> —Enter the port number or port number range to monitor. The port is an arbitrary number you assign to handle the additional ports for the protocol family. This protocol number must be unique so it does not conflict with standard protocol/port assignments.                         |  |
|                                    | The port number range will vary depending on the protocol type selected. You can create additional ports to enable Prime NAM to handle additional traffic for standard applications.                                                                                                    |  |

Table C-25Create or Edit Applications

| Field                         | Description                                                                                                    |  |
|-------------------------------|----------------------------------------------------------------------------------------------------|--|
| Application Rule:<br>HTTP URL | Create custom URL-based applications by selecting this option. Enter at least one of the values below.                                                                                                    |  |
|                               | <b>URL Host</b> —The host name identified in the header from which the traffic is originating.                                                                                                    |  |
|                               | URL Path—The specific URL path that identifies the traffic.                                                                                                    |  |
| Engine ID                     | Identifies the type of application (including ethertype, iana-14, iana-13, lic, L7, or custom).                                                                                                    |  |
| Application Tag               | System generated tag which can be used when multiple NAMs are being monitored.                                                                                                    |  |
| Description                   | (Optional) Custom description to define your application. Limited to 75 characters.                                                                                                    |  |
| Status                        | Active means that network traffic is being analyzed. Inactive means that the application is not being analyzed, possibly due to a duplication of effort. The Interactive Report filter may still list inactive applications if there is any historical data for the inactive application in the database, but it is not collecting new data. |  |

#### Table C-25 Create or Edit Applications (continued)

## **Applications Window**

Table C-26 describes the critical fields on the Applications Window.

| Field          | Description                                                                                                    |  |
|----------------|----------------------------------------------------------------------------------------------------|--|
| Application    | Unique 1 to 64 character descriptive name.                                                                                                    |  |
| Rule           | Displays application type: Protocol, HTTP URL-based or Server IP Address.                                                                                                    |  |
| Selector       | An arbitrary number up to 4-digits, unique within an engine-id. It is automatically assigned if left blank.                                                                                                    |  |
|                | This allows you to configure applications consistently across multiple NAMs, so that the same user-created application is exported with the same value. This should be used when configuring the same custom applications on multiple NAMs.                                                                |  |
|                | The application tag for user-created applications is a combination of the engine ID and the selector. The 32 bit number is generated by using the engine ID as the highest order byte, and the selector makes up the other 3 bytes. For standard application/protocols, the application tag is predefined. |  |
| Engine ID      | Identifies the type of application (including ethertype, iana-14, iana-13, lic, L7, or custom)                                                                                                    |  |
| Application ID | System generated tag which can be used when multiple NAMs are being monitored.                                                                                                    |  |

Table C-26Applications

| Field       | Description                                                                                                    |
|-------------|----------------------------------------------------------------------------------------------------|
| Description | If a system-defined, contains system information about the application type. If user-defined, enter custom description to define your application. Limited to 75 characters.                                                                                                    |
| Status      | Active means that network traffic is being analyzed. Inactive means that the application is not being analyzed, possibly due to a duplication of effort. The Interactive Report filter may still list inactive applications, but it is not monitored by NAM and is therefore not classified or displayed on NAM dashboards. |

Table C-26 Applications (continued)

#### **URL-Based Applications Window**

Table C-27 describes the critical fields on the URL-Based Applications window.

| Field                | Description                                                                                                    |
|----------------------|----------------------------------------------------------------------------------------------------|
| Index                | A unique number (1-64) of each URL-based application. You can define up to 64 URL-based applications in NAM.                             |
| Host                 | Matching criteria in the host portion of the URL string appears in HTTP packets. This match is a POSIX Regular Expression <sup>1</sup> . |
| Path                 | Matching criteria in the path portion of the URL string appears in HTTP packets. This match is a POSIX Regular Expression <sup>1</sup> . |
| Content-Type         | Matching criteria in the Content-Type field of the HTTP packets.<br>This match is a POSIX Regular Expression <sup>1</sup> .              |
| Protocol Description | Description of this URL-based application.                                                                                               |

Table C-27 URL-Based Applications

 A regular expression provides a concise and flexible means for matching strings of text, such as particular characters, words, or patterns of characters. A regular expression is written in a formal language that can be interpreted by a regular expression processor, a program that either serves as a parser generator or examines text and identifies parts that match the provided specification. The IEEE POSIX Basic Regular Expressions (BRE) standard (released alongside an alternative flavor called Extended Regular Expressions or ERE) was designed mostly for backward compatibility with the traditional (Simple Regular Expression) syntax but provided a common standard which has since been adopted as the default syntax of many Unix regular expression tools, though there is often some variation or additional features. Many such tools also provide support for ERE syntax with command line arguments. In the BRE syntax, most characters are treated as literals - they match only themselves (in other words, a matches "a").

## **Response Time Configuration Window**

Table C-28 describes the critical fields on the Response Time Configuration Window.

 Table C-28
 Response Time Configuration Window

| Field        | Description                                                                                                    | Usage Notes                                                                                                 |
|--------------|----------------------------------------------------------------------------------------------------|----------------------------------------------------------------------------------------------------|
| Range 1 (µs) | Upper response time limit for the first container                                                                                                    | Enter a number in microseconds. The default is 1 to 1,000 µs                                                |
| Range 2 (µs) | Upper response time limit for the second container                                                                                                    | Enter a number in microseconds. The default is 1,001 to 5,000 μs                                            |
| Range 3 (µs) | Upper response time limit for the third container                                                                                                    | Enter a number in microseconds. The default is 5,001 to 10,000 μs                                           |
| Range 4 (µs) | Upper response time limit for the fourth container                                                                                                    | Enter a number in microseconds. The default is 10,001 to 50,000 $\mu$ s                                     |
| Range 5 (µs) | Upper response time limit for the fifth container                                                                                                    | Enter a number in microseconds. The default is 50,001 to 100,000 μs                                         |
| Range 6 (µs) | Upper response time limit for the sixth container                                                                                                    | Enter a number in microseconds. The default is 100,001 to 500,000 μs                                        |
| Range 7 (µs) | Upper response time limit for the seventh container                                                                                                    | Enter a number in microseconds. The default is 500,001 to 1,000,000 µs                                      |
| Range 8 (µs) | Upper response time limit for the<br>eighth container. This is the<br>maximum interval that Prime<br>NAM waits for a server response<br>to a client request. | This range cannot be edited. Enter a number<br>in microseconds. The default is 1,000,001 µs<br>to infinity. |

#### **Voice Monitor Setup Window**

Table C-29 describes the critical fields on the Voice Monitor Setup Window.

 Table C-29
 Voice Monitor Setup Window

| Field            | Description                                                                                                    |
|------------------|----------------------------------------------------------------------------------------------------|
| Voice Monitoring |                                                                                                    |
| Enabled          | Enables voice monitoring. Ensure this check box is selected if you are interested in voice monitoring.                                                                                   |
| MOS Values       |                                                                                                    |
| Excellent        | MOS scores listed here indicate excellent quality voice transmission (where 5.0 is the highest score). The default setting considers the range between 4.34 to 5.0 as <i>excellent</i> . |
| Good             | MOS score listed here indicate good quality voice transmission. The default setting considers the range between 4.03 to 4.33 as <i>good</i> .                                            |

| Field | Description                                                                                                    |
|-------|----------------------------------------------------------------------------------------------------|
| Fair  | MOS score listed here indicate fair quality voice transmission. The default setting considers the range between 3.6 to 4.02 as <i>fair</i> .                                  |
| Poor  | MOS score listed here indicate poor quality voice transmission. The default setting considers the range between 0.0 and 3.59 as <i>poor</i> . This default cannot be changed. |

| Table C-29 | Voice Monitor Setup | Window (continued) |
|------------|---------------------|--------------------|
|            | voice monitor octup | minuon (oontinucu) |

#### **URL Collection Configuration Window**

Table C-30 describes the critical fields on the URL Collection Configuration Window.

Table C-30URL Collection Configuration Dialog Box

| Element     | Description                                               | Usage Notes                                                                                           |
|-------------|-----------------------------------------------------------|----------------------------------------------------------------------------------------------------|
| Data Source | Identifies type of traffic incoming from the application. | Select one of the options from the drop-<br>down box.                                                 |
| Max Entries | Maximum number of URLS to collect.                        | Select one of the following options from<br>the drop-down box:<br>• 100<br>• 500<br>• 1000            |
| Match only  | The application URL to match.                             | Optional parameter to limit collection<br>of URLs that match the regular<br>expression of this field. |

## **Monitor User Interface Windows**

This section describes field descriptions for the following windows:

- Applications Detail
- Application Groups Detail
- Client-Server Application Responses Window
- Client-Server Application Transactions Window
- Client-Server Network Responses Window
- DSCP Detail
- Host Detail
- Interfaces Stats Table
- Last 50 Alarms
- Server Application Responses Metrics
- Server Application Transactions Metrics
- Server Network Responses Window
- ٠

## **Applications Detail Window**

Table C-31 describes the critical fields in this window.

Table C-31 Applications Detail

| Field             | Description                                                                   |
|-------------------|-------------------------------------------------------------------------------|
| Application       | Software services classified by NAM from analyze and monitor traffic.         |
| Application Group | The application group (set of applications that can be monitored as a whole). |
| Bytes/sec         | Traffic rate; number of bytes per second                                      |
| Packets/sec       | Traffic rate; number of packets per second                                    |

### **Application Groups Detail Window**

Table C-32 describes the critical fields in this window.

| Table C-32 | Application | Groups | Detail |
|------------|-------------|--------|--------|
|------------|-------------|--------|--------|

| Field             | Description                                                                   |
|-------------------|-------------------------------------------------------------------------------|
| Application Group | The application group (set of applications that can be monitored as a whole). |
| Site              | Applicable site (or Unassigned if no site)                                    |
| Bytes/sec         | Traffic rate; number of bytes per second                                      |
| Packets/sec       | Traffic rate; number of packets per second                                    |

#### **Application Response Time (ART) Metrics**

Table C-33 describes the metrics measured for response time.

Table C-33 Application Response Time (ART) Metrics

| Metric                   | Description                                                                              |  |
|--------------------------|------------------------------------------------------------------------------------------|--|
| Average Response Time    | Response Time is the time between the client request and the first response packet from  |  |
| Min Response Time        | the server, as observed at the NAM probing point. Increases in the response time usually |  |
| Max Response Time        | lack of necessary resources or a poorly written application.                             |  |
|                          | This and other Response Time metrics are in microseconds (µs) units.                     |  |
| Number of Responses      | Total number of request-response pairs observed during the monitoring interval           |  |
| Number of Late Responses | Total number of responses that exceed the Max Response Time                              |  |
| Number of Responses 1    | Number of responses with a response time less than RspTime1 threshold                    |  |
| Number of Responses 2    | Number of responses with response time less than RspTime2 and larger than RspTime1       |  |
| Number of Responses 3    | Number of responses with response time less than RspTime3 and larger than RspTime2       |  |
| Number of Responses 4    | Number of responses with response time less than RspTime4 and larger than RspTime3       |  |
| Number of Responses 5    | Number of responses with response time less than RspTime5 and larger than RspTime4       |  |

| Metric                                   | Description                                                                                                    |  |
|------------------------------------------|----------------------------------------------------------------------------------------------------|--|
| Number of Responses 6                    | Number of responses with response time less than RspTime6 and larger than RspTime5                                                                                                    |  |
| Number of Responses 7                    | Number of responses with response time less than LateRsp and larger than RspTime6                                                                                                    |  |
| Client Bits                              | Number of TCP payload bits sent from the client(s) during the monitoring interval                                                                                                    |  |
| Server Bits                              | Number of TCP payload bits sent from the server(s) during the monitoring interval                                                                                                    |  |
| Client Packets                           | Number of TCP packets sent from the client(s) during the monitoring interval                                                                                                    |  |
| Server Packets                           | Number of TCP packets sent from the server(s) during the monitoring interval                                                                                                    |  |
| Average number of concurrent connections | Average number of concurrent TCP connections during the reporting interval                                                                                                    |  |
| Number of new connections                | Number of new TCP connections made (TCP 3-way handshake) during the monitoring interval                                                                                                    |  |
| Number of closed connections             | Number of TCP connections closed during the monitoring interval                                                                                                    |  |
| Number of unresponsive connections       | Number of TCP connection requests (SYN) that are not responded during the monitoring interval                                                                                                    |  |
| Number of refused connections            | Number of TCP connection requests (SYN) that are refused during the monitoring interval                                                                                                    |  |
| Average Connection duration              | Average duration of TCP connections during the monitoring interval                                                                                                    |  |
| Average Server Response Time             | Server Response Time is the time it takes an application server (for example, a web server)                                                                                                    |  |
| Min Server Response Time                 | to respond to a request. This is the server <i>think time</i> , which is the time between the client request arriving at the server and the first response packet being returned by the server              |  |
| Max Server Response Time                 | Increases in the server response time usually indicate problems with application and/or server resources, such as the CPU, Memory, Disk, or I/O.                                                            |  |
| Average Network Time                     | Network time between a client and a server. Network Time is the sum of Client Network                                                                                                    |  |
| Min Network Time                         | Time and Server Network Time. NAM measures the Network Time using TCP 3-way                                                                                                    |  |
| Max Network Time                         | this metric is not reported.                                                                                                    |  |
| Average Client Network Time              | Client Network Time is the network time between a client and the NAM switch or router.                                                                                                    |  |
| Min Client Network Time                  | In WAAS monitoring, Client Network Time from a WAE client data source represents the                                                                                                    |  |
| Max Client Network Time                  | network RTT between the client and its edge WAE, while Client Network Time from the WAE server data source represents the WAN RTT (between the edge and core WAEs).                                         |  |
| Average Server Network Time              | Server Network Time is the network time between a server and NAM probing point.                                                                                                    |  |
| Min Server Network Time                  | In WAAS monitoring, Server Network Time from a server data source represents the                                                                                                    |  |
| Max Server Network Time                  | network time between the server and its core WAE.                                                                                                    |  |
| Average Total Response Time              | Total Response Time is the total amount of time between the client request and when the                                                                                                    |  |
| Min Total Response Time                  | client receives the first response packet from the server.                                                                                                    |  |
| Max Total Response Time                  | Use Total Response Time with care because it is not measured directly and mixes the server response time metric with the network time metric.                                                               |  |
| Average Transaction Time                 | Transaction Time is the total amount of time between the client request and the final                                                                                                    |  |
| Min Transaction Time                     | response packet from the server.                                                                                                    |  |
| Max Transaction Time                     | Transaction times may vary depending upon client usages and application types.<br>Transaction Time is a key indicator for monitoring client experiences and detecting<br>application performance anomalies. |  |

 Table C-33
 Application Response Time (ART) Metrics (continued)

| Metric                              | Description                                                                                                    |
|-------------------------------------|----------------------------------------------------------------------------------------------------|
| Number of Transactions              | The number of transactions completed during the monitoring interval.                                                  |
| Average Data Transmission Time      | Elapsed time from the first server-response packet to the last server-response packet, excluding retransmission time. |
| Average Data Time                   | Data Time: Average data time portion of transaction time.                                                             |
| Packets Retransmitted               | Number of retransmitted packets detected during the monitoring interval                                               |
| Bits Retransmitted                  | Number of retransmitted bits detected during the monitoring interval                                                  |
| Average Retransmission Time         | Average time to retransmit lost packets per transaction                                                               |
| Client ACK Round Trip Time          | Average network time for the client to acknowledge (ACK) a server data packet as observed at NAM probing point        |
| Number of Client ACK Round<br>Trips | Number of client ACK RTs observed during the monitoring interval                                                      |

| Table C-33 | Application Response Time (ART) Metrics (continued) |
|------------|-----------------------------------------------------|
|------------|-----------------------------------------------------|

### **Client Server Application Responses Window**

Table C-34 provides definitions of the critical fields of the Client-Server Application Responses window.

| Field                               | Description                                                                                                    |
|-------------------------------------|----------------------------------------------------------------------------------------------------|
| Number of Responses                 | Total number of responses observed during the monitoring interval                                                                                                    |
| Minimum Client Network<br>Time (ms) | Minimum network time measured by analyzing TCP three-way handshake sequence.                                                                                                    |
| Average Client Network<br>Time (ms) | Average network time measured by analyzing TCP three-way handshake sequence.                                                                                                    |
| Maximum Client Network<br>Time (ms) | Maximum network time measured by analyzing TCP three-way handshake sequence.                                                                                                    |
| Minimum Server Network<br>Time (ms) | Minimum network time between a server and NAM probing point.                                                                                                    |
| Average Server Network<br>Time (ms) | Average network time between a server and NAM probing point.                                                                                                    |
| Maximum Server Network<br>Time (ms) | Maximum network time between a server and NAM probing point.                                                                                                    |
| Minimum Total Response<br>Time (ms) | The total amount of time between the client request and the final response packet from the server.                                                                                                    |
| Average Total Time (ms)             | Average time (ms) elapsed from the start of a client request to the<br>completion of server response. Transaction times might vary significantly<br>depending upon application types. Relative thresholds are useful in this<br>situation. |
|                                     | Transaction time is a key indicator when detecting application performance anomalies.                                                                                                    |
| Maximum Total Time (ms)             | The total amount of time between the client request and the final response packet from the server.                                                                                                    |

 Table C-34
 Client-Server Application Responses Window

#### **Client-Server Application Transactions Window**

Table C-35 provides definitions of critical fields in the Client-Server Application Transactions window.

 Table C-35
 Client-Server Application Transactions Window

| Field                                  | Description                                                                                                    |
|----------------------------------------|----------------------------------------------------------------------------------------------------|
| Number of Transactions                 | Total number of transactions observed during the monitoring interval.                                                                                                    |
| Average Transaction Time<br>(ms)       | Average time elapsed from the start of a client request to the completion of<br>server response. Transaction times might vary significantly depending upon<br>application types. Relative thresholds are useful in this situation.<br>Transaction time is a key indicator when detecting application performance<br>anomalies |
|                                        | anomanes.                                                                                                    |
| Average Server Response<br>Time (ms)   | Amount of time it takes a server to send the initial response to a client request as seen by the NAM.                                                                                                    |
| Average Data Transmission<br>Time (ms) | Elapsed time from the first server-response packet to the last server-response packet, excluding retransmission time.                                                                                                    |
| Average Retransmission<br>Time (ms)    | Average time to retransmit lost packets per transaction                                                                                                    |
| Client ACK Round Trip Time<br>(ms)     | Average network time for the client to acknowledge (ACK) a server data packet as observed at NAM probing point                                                                                                    |

#### **Client-Server Network Responses Window**

Table C-36 describes the critical fields of the Client-Server Network Response Time window.

Table C-36 Client-Server Network Responses Window

| Field                               | Description                                                                                                    |
|-------------------------------------|----------------------------------------------------------------------------------------------------|
| Minimum Client Network Time<br>(ms) | Minimum network time measured by analyzing TCP three-way handshake sequence.                                                                                                    |
| Average Client Network Time<br>(ms) | Average network time measured by analyzing TCP three-way handshake sequence.                                                                                                    |
| Maximum Client Network Time<br>(ms) | Maximum network time measured by analyzing TCP three-way handshake sequence.                                                                                                    |
| Minimum Server Network Time<br>(ms) | Minimum network time measured by analyzing TCP three-way handshake sequence.                                                                                                    |
| Average Server Network Time<br>(ms) | Average network time measured by analyzing TCP three-way handshake sequence.                                                                                                    |
| Maximum Server Network Time<br>(ms) | Maximum network time measured by analyzing TCP three-way handshake sequence.                                                                                                    |
| Minimum Network Time (ms)           | Minimum of the network time measured by analyzing TCP three-way handshake sequence.                                                                                                    |
|                                     | Network Time is the sum of Client Network Time and Server<br>Network Time. NAM measures the Network Time using TCP 3-way<br>handshakes. If there are no new TCP connections made during the<br>monitoring interval, this metric is not reported. |

| Field                     | Description                                                                         |
|---------------------------|-------------------------------------------------------------------------------------|
| Average Network Time (ms) | Average of the network time measured by analyzing TCP three-way handshake sequence. |
| Maximum Network Time (ms) | Maximum of the network time measured by analyzing TCP three-way handshake sequence. |

| Table C-36 | Client-Server Network Responses Window | (continued) |
|------------|----------------------------------------|-------------|
|            | Chemicoelvel Metwork hesponses whildow | (continueu) |

#### **DSCP Detail Window**

Table C-37 describes the critical fields in this window.

| Table | C-37 | DSCP Detail |
|-------|------|-------------|
|       |      |             |

| Field       | Description                                                                                                    |
|-------------|----------------------------------------------------------------------------------------------------|
| Bytes/sec   | Traffic rate; number of bytes per second. In<br><b>Administration &gt; System &gt; Preferences</b> , you can choose<br>to display NAM data in Bits or Bytes. |
| Packets/sec | Traffic rate; number of packets per second                                                                                                    |

#### **Host Detail Window**

Table C-38 describes the critical fields in this window.

| Field           | Description                           |
|-----------------|---------------------------------------|
| In Bits/sec     | Number of bits per second incoming    |
| In Packets/sec  | Number of packets per second incoming |
| Out Bits/sec    | Number of bits per second outgoing    |
| Out Packets/sec | Number of packets per second outgoing |

#### **Interfaces Stats Table**

Table C-39. describes the critical fields in the Interfaces Stats table.

| Field             | Description                                      |
|-------------------|--------------------------------------------------|
| Interface         | Interface number.                                |
| In % Utilization  | Utilization percentage of the port.              |
| Out % Utilization | Utilization percentage of the port.              |
| In Packets/s      | Number of incoming packets collected per second. |
| Out Packets/s     | Number of outgoing packets sent out per second.  |
| In Bits/s         | Number of bits collected per second.             |
| Out Bits/s        | Number of bits sent out per second.              |

Table C-39Interfaces Stats Table

| Field             | Description                                  |
|-------------------|----------------------------------------------|
| In Non-Unicast/s  | Number of non-unicasts collected per second. |
| Out Non-Unicast/s | Number of non-unicasts sent out per second.  |
| In Discards/s     | Number of discards collected per second.     |
| Out Discards/s    | Number of discards sent out per second.      |
| In Errors/s       | Number of errors collected per second.       |
| Out Errors/s      | Number of errors sent out per second.        |

 Table C-39
 Interfaces Stats Table (continued)

#### Last 50 Alarms Table

Table C-40 describes the critical fields on the Last 50 Alarms table.

| Field              | Description                                                                                                    |
|--------------------|----------------------------------------------------------------------------------------------------|
| Site               | This contains site or source and destination sites (source - destination) of the network traffic that generated the alarm message. |
| Alarm Triggered By | Details information of the network traffic that generated the alarm message.<br>The format of the alarm triggered by string are:   |
|                    | • Triggered by application threshold: application                                                                                  |
|                    | • Triggered by application with DSCP threshold: DSCP:codepoint - application                                                       |
|                    | • Triggered by host threshold: host                                                                                                |
|                    | • Triggered by host with application threshold: host - application                                                                 |
|                    | • Triggered by host with application and DSCP: DSCP: code point - host - application                                               |
|                    | • Triggered by host with DSCP: DSCP: code point - host                                                                             |
|                    | • Triggered by conversation: source - destination                                                                                  |
|                    | • Triggered by conversation with application: source - application - destination                                                   |
|                    | • Triggered by response time: IAP: client - application - server.                                                                  |
|                    | • Triggered by DSCP: DSCP: code point                                                                                              |
|                    | • Triggered by RTP stream: source - source port - codec(codec string) - SSRC(number) - destination - destination port              |
|                    | • Triggered by voice signaling: Calling (address - number) Called (address - number) ID/References (id() - ref (calling:called))   |
|                    | • Triggered by NetFlow interfaces: NetFlow: Device (address) - If-Index(number) - Ingress/Egress                                   |
| Threshold Variable | Parameter of the threshold that is used to evaluate alarm condition.                                                               |
| Threshold Value    | User defined rising value of the threshold variable.                                                                               |
| Triggered Time     | Time when the alarm condition was found occurred.                                                                                  |

Table C-40 Last 50 Alarms

| Field           | Description                                                                                                    |
|-----------------|----------------------------------------------------------------------------------------------------|
| Triggered Value | Parameter value when the alarm condition was raised. Note: The triggered value could be - when the viewing window does not included the alarm when it was occurring. |
| Clear Time      | Time when the alarm condition was resolved. The alarm variable has fallen below the falling threshold value.                                                         |

| Table C-40 Last 50 Alarms (continued |
|--------------------------------------|
|--------------------------------------|

### **Server Application Responses Window**

Table C-41 provides definitions of the critical fields of the Server Application Responses window.

Table C-41Server Application Responses Metrics

| Field                                                           | Description                                                                                                    |
|-----------------------------------------------------------------|----------------------------------------------------------------------------------------------------|
| Average Client Network<br>Time (ms)                             | Client Network Time is the network time between a client and the NAM switch or router.                                                                                                    |
| Maximum Client Network<br>Time (ms)                             | In WAAS monitoring, Client Network Time from a WAE client data<br>source represents the network RTT between the client and its edge WAE,<br>while Client Network Time from the WAE server data source represents<br>the WAN RTT (between the edge and core WAEs).                           |
| Average Server Response<br>Time (ms)<br>Maximum Server Response | Server Response Time is the time it takes an application server (for example, a web server) to respond to a request. This is the server <i>think time</i> , which is the time between the client request arriving at the server and the first response packet being returned by the server. |
| nne (ms)                                                        | Increases in the server response time usually indicate problems with application and/or server resources, such as the CPU, Memory, Disk, or I/O.                                                                                                    |
| Average Total Response<br>Time (ms)                             | Total Response Time is the total amount of time between the client request                                                                                                    |
| Maximum Total Response<br>Time (ms)                             | and when the client receives the first response packet from the server.                                                                                                    |

#### **Server Application Transactions Window**

Table C-42 provides definitions of the critical fields of the Server Application Transactions window.

Table C-42 Server Application Transactions Metrics

| Field                                | Description                                                                                                    |
|--------------------------------------|----------------------------------------------------------------------------------------------------|
| Average Transaction Time<br>(ms)     | Average time (ms) elapsed from the start of a client request to the<br>completion of server response. Transaction times might vary significantly<br>depending upon application types. Relative thresholds are useful in this<br>situation.                                                                |
|                                      | Transaction time is a key indicator when detecting application performance anomalies.                                                                                                    |
| Average Server Response<br>Time (ms) | Amount of time it takes a server to send the initial response to a client request as seen by the NAM.                                                                                                    |
| Average Data Transfer Time<br>(ms)   | Average elapsed time from the first server-response packet to the last<br>server-response packet, excluding retransmission time. Data transfer time<br>is always measured in the server-to-client direction and can be used to<br>detect problems for a particular type of transaction of an application. |
| Average Retransmission<br>Time (ms)  | Average time to retransmit lost packets, per transaction.                                                                                                    |
| Client ACK Round Trip Time<br>(ms)   | Average round trip time for the client to acknowledge (ACK) a server TCP packet.                                                                                                    |

#### Server Network Responses Window

Table C-43 provides definitions of the critical fields of the Server Network Response Times window.

Field Description **Average Server Network** Average of the Server Network Time (network time between a server and Time (ms) NAM probing point). Maximum Server Network Maximum of the Server Network Time (network time between a server and Time (ms) NAM probing point). **Average Network Time** Average of the network time between client and server. Network Time is the sum of Client Network Time and Server Network Time. NAM measures the Network Time using TCP 3-way handshakes. If there are no new TCP connections made during the monitoring interval, this metric is not reported. **Maximum Network Time** Maximum of the network time between client and server. Server Bytes Number of TCP payload bytes sent from the server(s) during the monitoring interval. **Client Bytes** Number of TCP payload bytes sent from the client(s) during the monitoring interval.

Table C-43Server Network Responses Window

### **Calls Table**

Table C-44 provides definitions of the critical fields of the Calls Table.

| Field                               | Description                                                                                                    |
|-------------------------------------|----------------------------------------------------------------------------------------------------|
| Calling Number                      | Calling number as it appears in the signaling protocol.                                                                                                    |
| Called Number                       | Called number as it appears in the signaling protocol.                                                                                                    |
| Calling Host Address                | RTP receiving address of the calling party detected by the NAM from inspecting the call signaling protocol.                                                                                                    |
| Calling Port                        | RTP receiving port of the calling party detected by NAM from inspecting call signaling protocol.                                                                                                    |
| Calling Alias                       | Calling party name detected by NAM from inspecting call signaling protocol.                                                                                                    |
| Called Host Address                 | IP address of the phone receiving the call.                                                                                                    |
| Called Port                         | Port of the phone receiving the call.                                                                                                    |
| Called Alias                        | Alias name, MGCP endpoint ID, or SIP URI of the called party phone.                                                                                                    |
| Calling Reported Jitter (ms)        | Jitter value reported by calling party at the end of the call.                                                                                                    |
| Calling Reported Packet Loss<br>(%) | Percentage of packet loss reported by calling party at the end of the call.                                                                                                    |
| Start Time                          | Time when the call was detected to start.                                                                                                    |
| End Time                            | Time when the call was detected to end.                                                                                                    |
| Duration                            | Duration of the call.                                                                                                    |
|                                     |                                                                                                    |
|                                     | <ul> <li>Note When the call signaling's call tear down sequence is not detected by the NAM, the NAM will assume:</li> <li>the call ended after 3 hours in low call volume per interval</li> <li>the call ended after 1 hour in high call volume per interval (high call volume is defined as call table filled up during the interval.)</li> </ul> |
| Called Reported Jitter (ms)         | Jitter value reported by called party at the end of the call.                                                                                                    |
| Called Reported Pkt Loss (%)        | Percentage of packet loss reported by called party at the end of the call.                                                                                                    |

### **RTP Stream for Selected Call Report Statistics**

Table C-45 provides definitions of the critical fields of the RTP stream statistics of a selected call calculated by the NAM.

| Table C-45 RTP Streams for the Selected Call Table |
|----------------------------------------------------|
|----------------------------------------------------|

| Field               | Purpose                                        |
|---------------------|------------------------------------------------|
| Source Address      | IP Address of the originator of the RTP stream |
| Source Port         | UDP port of the originator of the RTP stream   |
| Destination Address | IP address of the receiver of the RTP stream   |

| Field                        | Purpose                                                                                         |
|------------------------------|-------------------------------------------------------------------------------------------------|
| Destination Port             | UDP port of the receiver of the RTP stream                                                      |
| Codec                        | Encoding decoding format/algorithm of the RTP stream                                            |
| SSRC                         | Synchronization source number as it appear in the RTP header                                    |
| Duration Weighted MOS        | NAM calculated score that takes into account of the duration of the stream                      |
| Duration Weighted Jitter     | Jitter that takes into account of the duration of the RTP stream among all per-interval reports |
| Overall Adjusted Packet Loss | Percentile of adjust packets lost against total packets of all per-interval RTP reports.        |

#### Table C-45 RTP Streams for the Selected Call Table (continued)

#### **RTP Conversations Table**

Table C-46 provides definitions of the critical fields of the RTP Conversations Table.

| Iable C-46 RIP Conversations labl |
|-----------------------------------|
|-----------------------------------|

| Field                 | Purpose                                                                    |  |  |
|-----------------------|----------------------------------------------------------------------------|--|--|
| Start Time            | Time when the RTP stream was discovered by the NAM                         |  |  |
| Source Address        | IP Address of the originator of the RTP stream                             |  |  |
| Source Port           | UDP port of the originator of the RTP stream                               |  |  |
| Destination Address   | IP address of the receiver of the RTP stream                               |  |  |
| Destination Port      | UDP port of the receiver of the RTP stream                                 |  |  |
| Codec                 | Encoding decoding format/algorithm of the RTP stream                       |  |  |
| SSRC                  | Synchronization source number as it appear in the RTP header               |  |  |
| Duration Weighted MOS | NAM calculated score that takes into account of the duration of the stream |  |  |

## **Capture User Interface Windows**

This section includes the following topics:

- Capture Analysis Window, page C-30
- Capture Session Fields, page C-30
- Capture Setting Fields, page C-31
- Custom Decode Filter Dialog Box, page C-33
- Custom Decode Subexpressions Fields, page C-34
- Error Scan Window, page C-35
- Hardware Filter Dialog Box, page C-35
- NAM Packet Analyzer Decode Window, page C-36
- Software Filter Dialog Box, page C-36

## **Capture Analysis Window**

Table C-47 describes the Capture Analysis window fields.

Table C-47 Capture Analysis Window Fields

| Field                      | Description                                                                                                    |  |
|----------------------------|----------------------------------------------------------------------------------------------------|--|
| Capture Overview           | Provides a summary of the displayed capture including number of packets<br>captured, bytes captured, average packet size, capture start time, duration of<br>capture, and data transfer rate (both bytes and bits per second) |  |
| Traffic over Time          | Displays a graphic image of network traffic (KB/second)                                                                                                    |  |
| <b>Protocol Statistics</b> | Displays packets and bytes transferred for each protocol                                                                                                    |  |
| Hosts Statistics           | Displays packets and bytes transferred for each host address                                                                                                    |  |

## **Capture Session Fields**

Table C-48 describes the critical fields on the **Capture > Packet Capture/Decode > Sessions** page.

| Operation                                                                       | Description                                                                                                    |  |  |
|---------------------------------------------------------------------------------|----------------------------------------------------------------------------------------------------|--|--|
| Start Time                                                                      | Time the capture was last started. You can stop and restart the capture as many times as necessary.                                                                                                    |  |  |
| Size (MB) (Capture to<br>Memory)<br>Size (MB) x No. files<br>(Capture to Files) | <ul> <li>Size of the session</li> <li>Note Capture to files indicates the capture is being stored in one or more files and is a link to those files.</li> <li>The capture file size is limited to 500 MB on Nexus 1000V, SM-SRE, and vNAM. On all other NAM platforms, the capture file size limit is 2,000 MB</li> </ul> |  |  |
| State                                                                           | <ul> <li>The current status of the capture:</li> <li>Running—Packet capture is in progress</li> <li>Stopped—Packet capture is stopped. Captured packets remain in buffer, but no new packets are captured</li> <li>Full—The memory or file is full, and no new packets will be captured.</li> </ul>                       |  |  |
| Location                                                                        | The location of the capture (Memory, Local Disk, and external storage).                                                                                                    |  |  |
| Capture Operation Buttons                                                       |                                                                                                    |  |  |
| Create                                                                          | Create a new capture session. See Configuring Capture Sessions, page 4-6.                                                                                                    |  |  |
| Edit                                                                            | Edit the settings of the selected capture.                                                                                                    |  |  |
| Delete                                                                          | Delete a selected session. Not available if capture session is running.                                                                                                    |  |  |
| Start                                                                           | Start capturing to a selected session. The number in the Packets column for that session will start to rise.                                                                                                    |  |  |
| Stop                                                                            | Stop capturing to the selected session (no packets will go through). Capture data remains in the capture memory buffer, but no new data is stored. Click Start to resume the capture.                                                                                                    |  |  |

Table C-48Capture Session Fields

| Operation    | Description                                                                               |  |
|--------------|-------------------------------------------------------------------------------------------|--|
| Clear        | Clear captured data from memory.                                                          |  |
| Decode       | Display details of the capture session.                                                   |  |
| Save to File | Save a session to a file on the NAM hard disk. See Working with Capture Files, page 4-18. |  |

 Table C-48
 Capture Session Fields (continued)

## **Capture Setting Fields**

Table C-49 describes the Capture Settings fields.

Table C-49Capture Settings Fields

| Field                        | Description                                                                       | Usage Notes                                                                                                    |  |
|------------------------------|-----------------------------------------------------------------------------------|----------------------------------------------------------------------------------------------------|--|
| Packet Slice Size<br>(bytes) | The slice size in<br>bytes; used to limit<br>the size of the<br>captured packets. | Enter a value between 64 and 9000. Enter zero (0) to not perform slicing.<br>If you have a small session but want to capture as many packets as possible, use<br>small slice size.<br>If the packet size is larger than the specified slice size, the packet is <i>sliced</i> befor<br>it is saved in the capture session. For example, if the packet is 1000 bytes and slice<br>size is 200 bytes, only the first 200 bytes of the packet is stored in the capture<br>session.                       |  |
| Capture Source               | Data-Ports or<br>ERSPAN                                                           | <ul> <li>Choose the capture source (check one or more check boxes):</li> <li>Data-ports: This accepts SPAN, RSPAN, and VACL capture. For NAM on ISR G2 SM-SRE, internal, external, or both.<sup>1</sup> On NAM-NX1, you can select only one data-port at a time.</li> <li>ERSPAN: Locally terminated is recommended.</li> <li>Note On some platforms, you may be limited to selecting only one of the dataports at a time. Most platforms allow you to select both dataports at once.</li> </ul>      |  |
| Storage Type:<br>Memory      | Check to store<br>captures in memory                                              | once.Enter values for Memory Size for this capture. Enter a number from 1 up to your<br>platform maximum. If system memory is low, the actual session size allocated<br>might be less than the number specified here.Check (if desired) Wrap when Full to enable continuous capture (when the<br>session is full, older packet data is removed to make room for new incoming<br>packets). If you do not check Wrap when Full, the capture will end when the<br>amount of data reaches size of session |  |

| Field                 | Description     | Usage Notes                                                                                                    |  |
|-----------------------|-----------------|----------------------------------------------------------------------------------------------------|--|
| Storage Type: File(s) | File Size (MB)  | Enter a value for <b>File Size</b> (file size can be from 1 MB to 500/2000 MB depending on your platform). If disk space is not available, you are not able to start new capture-to-disk sessions.                                                                                                    |  |
|                       | Number of Files | Enter a value for Number Of Files to use for capture. The maximum is determined<br>on the size of the file, numbers of files stored, and the amount of disk space<br>available at the location where these files are stored.                                                                                                    |  |
|                       | Rotate Files    | Use this feature if you plan to capture sets of small files that allow you to perform instantaneous downloads, decodes, and analysis. Rotating files allows you to automatically maintain your storage space.                                                                                                    |  |
|                       |                 | Check the Rotate Files check box to rotate files. Available only for remote storage or NAM appliances. For information about configuring remote storage, see About Capturing to Data Storage, page 4-22.                                                                                                    |  |
|                       |                 | If you choose the <b>Rotate Files</b> option, when you reach the highest number file, the earliest file is overwritten. For example, if you specify <b>No. Files</b> to 10, file <b>CaptureA_1</b> is overwritten after the NAM writes capture data to file <b>CaptureA_10</b> . To determine the most recent capture, check each file's time stamp. |  |
|                       | File Location   | If file data storage is available, choose one of the storage targets in the drop-down list. The drop-down list displays only those targets in the Ready state.                                                                                                    |  |
|                       |                 | Local disk is the default, or choose a previously configured remote storage location<br>if available. Each option shows the amount of disk space available for capture<br>packet storage.                                                                                                    |  |
|                       |                 | Maximum capture session size for capture to disk is determined by the available space on the capture target. You can manage these locations from the <b>Capture &gt; Data Storage</b> page (see Utilizing Capture Data Storage, page 4-22).                                                                                                    |  |

 Table C-49
 Capture Settings Fields (continued)

1. The Nexus virtual blade (VB) does not have dataports, so this option is not supported.

## **Custom Decode Filter Dialog Box**

Table C-50 describes the critical fields on the custom decide filter window.

| Field                  | Description                                                                                                    | Usage Notes                                                                                                    |
|------------------------|----------------------------------------------------------------------------------------------------|----------------------------------------------------------------------------------------------------|
| Protocol               | The protocol to match with the packet.                                                                                                    | Choose a protocol from the list. (Select <b>All</b> to match all packets regardless of protocol.)                               |
| Address<br>(MAC or IP) | Indicates whether to filter by MAC or IP address.                                                                                                    | Choose MAC to filter using the source/destination MAC address of the packets.                                                   |
|                        |                                                                                                    | Choose IP to filter using the source/destination addresses of the packets.                                                      |
| Both Directions        | Indicates whether the filter is applied to traffic in both directions.                                                                                                    | If the source is host A and the destination is host B,<br>enabling both directions filters packets from A to B and<br>B to A.   |
|                        |                                                                                                    | If the source is host A and the destination is not specified, enabling both directions filters packets both to and from host A. |
| Offset                 | The offset (in bytes) from the Base where packet data-matching begins.                                                                                                    | Enter a decimal number.                                                                                                    |
| Base                   | The base from which the offset is calculated.                                                                                                    | Choose <b>absolute</b> or a protocol.                                                                                           |
|                        | If you select absolute, the offset is calculated<br>from the absolute beginning of the packet (for<br>example, the beginning of the Ethernet<br>frame).                                       |                                                                                                    |
|                        | If you select protocol, the offset is calculated<br>from the beginning of the protocol portion of<br>the packet. If the packet does not contain the<br>protocol, the packet fails this match. |                                                                                                    |

 Table C-50
 Custom Decode Filter Dialog Box

| Field             | Description                                                                                                    | Usage Notes                                                                                                    |
|-------------------|----------------------------------------------------------------------------------------------------|----------------------------------------------------------------------------------------------------|
| Data Pattern      | The data to be matched with the packet.                                                                                                    | Enter <i>hh hh hh</i> , where <i>hh</i> are hexadecimal numbers from 0-9 or a-f. Leave blank if not applicable. |
| Filter Expression | An advanced feature to set up complex filter conditions.                                                                                                    | See Tips for Creating Custom Decode Filter<br>Expressions, page 4-33.                                           |
|                   | The simplest filter allows you to check for the existence of a protocol or field. For example, to see all packets that contain the IPX protocol, you can use the simple filter expression <b>ipx</b> . |                                                                                                    |

#### Table C-50 Custom Decode Filter Dialog Box (continued)

## **Custom Decode Subexpressions Fields**

Table C-51 describes the custom decode fields and provides filter and format details.

| Field                                  | Filter By             | Format                                                                                                    |  |
|----------------------------------------|-----------------------|----------------------------------------------------------------------------------------------------|--|
| eth.addr<br>eth.src<br>eth.dst         | MAC address           | hh:hh:hh:hh:hh;hh, where h is a hexadecimal number from 0 to 9 or a to f.                                                                                                    |  |
| ip.addr<br>ip.src<br>ip.dst            | IP address            | <i>n.n.n. or n.n.n.n/s</i> , where n is a number from 0 to 255 and s is a 0-32 hostname that does not contain a hyphen.                                                                                        |  |
| tcp.port<br>tcp.srcport<br>tcp.dstport | TCP port number       | A decimal number from 0 to 65535.                                                                                                    |  |
| udp.port<br>udp.srcport<br>udp.dstport | UDP port number       | A decimal number from 0 to 65535.                                                                                                    |  |
| protocol                               | Protocol              | Click the Protocol list in the Custom Decode Filter dialog box to see the list of protocols on which you can filter.                                                                                           |  |
| <pre>protocol [offset:length]</pre>    | Protocol data pattern | hh:hh:hh:hh, where hh is a hexadecimal number fro 0 to 9 or a to f.<br>offset and length are decimal numbers.<br>offset starts at 0 and is relative to the beginning of the protocol<br>portion of the packet. |  |
| frame.pkt_len                          | Packet length         | A decimal number that represents the packet length, not the truncated capture packet length.                                                                                                    |  |

#### Table C-51Custom Decode Field Subexpressions

#### **Error Scan Window**

Table C-52 describes the Error Scan window fields.

 Table C-52
 Error Scan Window Descriptions

| Field    | Description                                                                                   |  |  |
|----------|-----------------------------------------------------------------------------------------------|--|--|
| Severity | Warn: Warning; for example, an application returned an unusual error code                     |  |  |
|          | Error: A serious problem, such as malformed packets                                           |  |  |
| Group    | Checksum: A checksum was invalid                                                              |  |  |
|          | Sequence: Protocol sequence is problematic                                                    |  |  |
|          | Response Code: Problem with the application response code                                     |  |  |
|          | Request Code: An application request                                                          |  |  |
|          | Undecoded: Dissector incomplete or data can't be decoded                                      |  |  |
|          | Reassemble: Problems while reassembling                                                       |  |  |
|          | <b>Malformed</b> : Malformed packet or dissector has a bug; dissection of this packet aborted |  |  |

### Hardware Filter Dialog Box

Table C-53 describes the Create Hardware Filter dialog box.

Table C-53 Create Hardware Filter Dialog

| ttribute Options                                                                            |                                                                                             | Range                                                                                                    |  |
|---------------------------------------------------------------------------------------------|---------------------------------------------------------------------------------------------|----------------------------------------------------------------------------------------------------|--|
| Data Ports                                                                                  | Both Ports, Data Port 1, Data<br>Port 2                                                     | _                                                                                                    |  |
| Frame Length                                                                                | Equal To, Not Equal To, Greater<br>Than, Less Than                                          | Min. 64, Max 65535                                                                                            |  |
| VLAN IDs                                                                                    | Equal To, Not Equal To, Greater<br>Than, Less Than                                          | Min. 1, Max 4095                                                                                              |  |
| MPLS Label                                                                                  | Equal To, Not Equal To                                                                      | Min. 0, Max 1048575                                                                                           |  |
| Source Address / Mask                                                                       | Equal To, Not Equal To                                                                      | IPv4 address                                                                                                  |  |
| Destination Address / Mask                                                                  | Equal To, Not Equal To                                                                      | IPv4 address                                                                                                  |  |
| L4 Protocol Equal To, Not Equal To<br>ICMP, IGMP, IP in IP, GRE,<br>L2Tp, TCP, UDP, Integer |                                                                                             | With Custom, you can enter a custom value that is not in the list of common protocols. Enter min. 1, max 255. |  |
| L4 Source Port                                                                              | Equal To, Not Equal To                                                                      | Min. 1, Max 65535                                                                                             |  |
| L4 Destination Port                                                                         | Equal To, Not Equal To                                                                      | Min. 1, Max 65535                                                                                             |  |
| Pattern Match                                                                               | Filters packets based on 4-byte<br>hexadecimal patterns anywhere<br>in the first 256 bytes. |                                                                                                    |  |
|                                                                                             | Equal To, Not Equal To                                                                      |                                                                                                    |  |

## NAM Packet Analyzer Decode Window

Table C-54 describes the critical fields on the NAM Packet Analyzer window.

#### Table C-54 Packet Browser

| Field       | Description                                                                                                    |
|-------------|----------------------------------------------------------------------------------------------------|
| No.         | Packet numbers, listed numerically in capture sequence. If the decode (display) filter is active, the packet numbers might not be consecutive.                                                         |
| Time        | Time the packet was captured relative to the first packet displayed (not the first packet in the session). To see the absolute time, see the Detail window.                                            |
| Source      | Packet source, which might be displayed as hostname, IP, IPX, or MAC address. To turn hostname resolution on and off for IP addresses, choose the Setup tab and change this setting under Preferences. |
| Destination | Packet destination, which might be displayed as hostname, IP, IPX, or MAC address.                                                                                                    |
| Protocol    | Top-level protocol of the packet.                                                                                                    |
| Length      | Size of the packet, in bytes.                                                                                                    |
| Info        | Brief text information about the packet contents.                                                                                                    |

## Software Filter Dialog Box

Table C-55 describes key Software Filter dialog box fields.

#### Table C-55Software Filter Dialog Box

| Field                    | Description                             | Usage Notes                                                                                                    |
|--------------------------|-----------------------------------------|----------------------------------------------------------------------------------------------------|
| Source Address /<br>Mask | Source address of the packets.          | • For IP, IPIP4, GRE.IP, or GTP.IPv4 addresses, enter a valid IPv4 address in dotted-quad format <i>n.n.n.n</i> , where <i>n</i> is 0 to 255. The default (if blank) is 255.255.255.255. |
|                          |                                         | • For IPv6 or GTP.IPv6 addresses, enter a valid IPv6 address in any allowed IPv6 address format. For example:                                                                            |
|                          |                                         | - 1080::8:800:200C:417A                                                                                                    |
|                          |                                         | - ::FFF:129.144.52.38                                                                                                    |
|                          |                                         | <b>Note</b> See RFC 5952 for valid text representations.                                                                                                    |
|                          |                                         | For MAC address, enter <i>hh hh hh hh hh hh</i> , where <i>hh</i> is a hexadecimal number from 0 to 9 or a to f. The default is ff ff ff ff ff.                                          |
|                          | The mask applied to the source address. | • If a bit in the Source Mask is set to 1, the corresponding bit in the address is relevant.                                                                                             |
|                          |                                         | • If a bit in the Source Mask is set to 0, the corresponding bit in the address is ignored.                                                                                              |

| Field                          | Description                                                             | cription Usage Notes                                                                                                    |  |  |
|--------------------------------|-------------------------------------------------------------------------|----------------------------------------------------------------------------------------------------|--|--|
| Destination Address<br>/ Mask  | Destination address of the packets.                                     | • For IP, IPIP4, GRE.IP, or GTP.IPv4 addresses, enter a valid IPv4 address in dotted-quad format <i>n.n.n.</i> , where <i>n</i> is 0 to 255. The default (if blank) is 255.255.255.255. |  |  |
|                                |                                                                         | • For IPv6 or GTP.IPv6 addresses, enter a valid IPv6 address in any allowed IPv6 address format. For example:                                                                           |  |  |
|                                |                                                                         | - 1080::8:800:200C:417A                                                                                                    |  |  |
|                                |                                                                         | <b>Note</b> See RFC 5952 for valid text representations.                                                                                                    |  |  |
|                                |                                                                         | For MAC address, enter <i>hh hh hh hh hh hh</i> , where <i>hh</i> is a hexadecimal number from 0 to 9 or a to f. The default is ff ff ff ff ff.                                         |  |  |
|                                | The mask applied to the destination address.                            | • If a bit in the Dest. Mask is set to 1, the corresponding bit in the address is relevant.                                                                                             |  |  |
|                                |                                                                         | • If a bit in the Dest. Mask is set to 0, the corresponding bit in the address is ignored.                                                                                              |  |  |
| Network<br>Encapsulation       | The protocol to match with the packet.                                  |                                                                                                    |  |  |
| Both Directions<br>(check box) | This check box indicates whether<br>the filter is applied to traffic in | If the source is host A and the destination is host B, enabling both directions filters packets from A to B and B to A.                                                                 |  |  |
|                                | both directions.                                                        | If the source is host A and the destination is not specified, enabling both directions filters packets both to and from host A.                                                         |  |  |
|                                |                                                                         | The "both directions" check box also affects the ports and not only the addresses (the same logic applies).                                                                             |  |  |
| VLAN Identifier(s)             | The 12-bit field specifying the                                         | Choose a VLAN Range or enter an individual VLAN IDs.                                                                                                    |  |  |
|                                | VLAN to which the packet belongs.                                       | Prime NAM filters the first VLAN only. If you include a range, note this limitation.                                                                                                    |  |  |
|                                |                                                                         | The VLAN ID can range from 1-4095.                                                                                                    |  |  |
| Application <sup>1</sup>       | Select the <b>Application</b> drop list to filter by application.       | Select one protocol to capture from the Application drop-down list.                                                                                                    |  |  |
| Source Port(s)                 | Select the <b>Port</b> radio button to                                  | Enter one or more ports separated by commas.                                                                                                    |  |  |
| Destination Port(s)            | filter by port.                                                         | Enter one or more ports separated by commas.                                                                                                    |  |  |
| IP Protocol                    |                                                                         | Choose TCP, UDP, or SCTP. No selection (default) means that any will be allowed.                                                                                                    |  |  |

1. The application filter can be used to filter on the highest layer of the protocol parsing; that is usually a layer 4 protocol (based on port). If you want to filter on the transport protocol (for example, UDP or TCP), you will need to use the "IP Protocol" selector. Selecting, for example, TCP in the "IP Protocol" selector will filter on all packets using TCP.

## **Administration User Interface Windows**

This section includes the following sections:

System Overview

- System Overview
- SNMP Agent
- Preferences
- New User Dialog Box
- User Privileges

Table C-56

• Current User Sessions

### **System Overview**

9

| Field                          | Description                                                                                                    |  |  |  |
|--------------------------------|----------------------------------------------------------------------------------------------------|--|--|--|
| Inputs Tab                     |                                                                                                    |  |  |  |
| Cumulative Input<br>Statistics | Health and usage information on all the traffic received by<br>the NAM. It shows the number of packets received (Rx<br>Packets), number of packets lost or dropped (Rx Packets<br>Lost), and number of bytes received (Rx Bytes). The<br>Cumulative column shows cumulative counts since the<br>start of the NAM, and the Rate column one shows the<br>same counters for the last ten seconds.                                  |  |  |  |
| Input Traffic                  | Usage information in bytes and packets based on the in<br>you select. You can toggle between a chart or table<br>format. Data is updated every 30 seconds and contain<br>data from the past hour. The table time interval cannot<br>changed. The input table rate is calculated every 10<br>seconds. A table legend provides data for standard<br>statistics provided by the software for data collected o<br>a period of time. |  |  |  |
|                                | To reset the traffic counters, click on <b>Reset Traffic</b> at the bottom of Input Traffic chart.                                                                                                    |  |  |  |
| Resources Tab                  |                                                                                                    |  |  |  |
| Date                           | Current date and time synchronized with the switch, router, or NTP server.                                                                                                    |  |  |  |
| IPv4 Address<br>IPv6 Address   | Based on your configuration, IPv4 address and/or IPv6 address displays.                                                                                                    |  |  |  |
| System Uptime                  | Length of time the host has been running uninterrupted.                                                                                                    |  |  |  |
| Disk Usage                     | Config, data, and root partitions with their total and free<br>space. Also shows the amount of disk space used by the<br>performance data base files (DB) and the packet capture<br>to disk (capture files).                                                                                                    |  |  |  |
|                                | Use this information to ensure you have enough disk space and perform the needed maintenance as necessary.                                                                                                    |  |  |  |

| Field                          | Description                                                                                                    |  |  |
|--------------------------------|----------------------------------------------------------------------------------------------------|--|--|
| Inputs Tab                     |                                                                                                    |  |  |
| Cumulative Input<br>Statistics | Health and usage information on all the traffic received by<br>the NAM. It shows the number of packets received (Rx<br>Packets), number of packets lost or dropped (Rx Packets<br>Lost), and number of bytes received (Rx Bytes). The<br>Cumulative column shows cumulative counts since the<br>start of the NAM, and the Rate column one shows the<br>same counters for the last ten seconds.                                            |  |  |
| Input Traffic                  | Usage information in bytes and packets based on the input<br>you select. You can toggle between a chart or table<br>format. Data is updated every 30 seconds and contains<br>data from the past hour. The table time interval cannot be<br>changed. The input table rate is calculated every 10<br>seconds. A table legend provides data for standard<br>statistics provided by the software for data collected over<br>a period of time. |  |  |
|                                | To reset the traffic counters, click on <b>Reset Traffic</b> at the bottom of Input Traffic chart.                                                                                                    |  |  |
| Resources Tab                  |                                                                                                    |  |  |
| Utilization                    | Percentage of memory resources being consumed by the NAM as well as the total memory available.                                                                                                    |  |  |
| CPU Usage                      | Percentage of CPU resources being consumed by the NAM. Each individual CPU in a multi-CPU platform is listed separately.                                                                                                    |  |  |

| Table C-56 | System C | Overview | (continued) |
|------------|----------|----------|-------------|
|------------|----------|----------|-------------|

## **SNMP** Agent

Table C-57System SNMP Agent Dialog Box

| Field               | Description                                                                             |
|---------------------|-----------------------------------------------------------------------------------------|
| Location            | (Optional) The physical location of the switch or router in which the NAM is installed. |
| Community<br>String | Add permission and community string information.                                        |

## E-Mail Setting

Table C-58Mail Configuration Options

| Field                | Description                                          |
|----------------------|------------------------------------------------------|
| Enable Mail          | Enables e-mail of reports and notification of alarms |
| External Mail Server | IP address or hostnameof external mail server        |

| Field                  | Description                                                                                                    |
|------------------------|----------------------------------------------------------------------------------------------------|
| Send Test Mail to      | Optional. List e-mail addresses for up to three e-mail recipients.Use this as a verification of your mail setup.                                                                                                    |
| Mail Alarm to          | This recipient will receive alarm notifications and scheduled exports. Enter multiple addresses using space or comma delimiters.                                                                                                  |
| Advanced Settings      | Enables you to designate an e-mail access server port, as well as select a encryption protocol.                                                                                                    |
| Mail Server Port       | Optional. Designate an e-mail port for the NAM.If your mail server is configured with a non-default server port number, use this field to ensure it works with Prime NAM.                                                         |
| Mail Server Encryption | Optional. Select Secure Sockets Layer (SSL) or Transport Layer Security (TLS) encryption for e-mail messaging. Use these encryption protocols to authenticate servers and clients and encrypt messages between you and Prime NAM. |

#### Table C-58 Mail Configuration Options (continued)

### Preferences

Table C-59 describes the critical fields of the Preferences window.

| Table C-59 | System | View and | Logging | Preferences |
|------------|--------|----------|---------|-------------|
|------------|--------|----------|---------|-------------|

| Field                           | Description                                                                                                    |
|---------------------------------|----------------------------------------------------------------------------------------------------|
| Refresh Interval (60-3600 sec)  | Amount of time between refresh of information on dashboards. Default is 300.                                                                                                    |
| Top N Entries (1-10)            | Number of entries on the Top N charts. Default is 5. To<br>view up to 100 entries, use the Table view versus the chart<br>view.                                                                 |
| Perform IP Host Name Resolution | Display hostnames instead of IP Addresses. This option<br>performs translation using DNS lookup. Ensure you set<br>your DNS nameserver parameters. See Setting Network<br>Parameters, page 5-3. |
| Traffic Display Unit            | Data displayed in graph and tables; Bits (default) or Bytes.                                                                                                    |
| Response Time Display Unit      | Default is automatic. Options include: microseconds, milliseconds, and seconds.                                                                                                    |
| International Notation          | Display options for numbering. May affect report accuracy; see the Cisco Bug Search tool for details.                                                                                           |

| Field           | Description                                                                                                    |
|-----------------|----------------------------------------------------------------------------------------------------|
| Audit Trail     | Display a listing of recent events that have been recorded.<br>This includes CLI and GUI configuration events. To view,<br>choose Administration > Diagnostics > Audit Trail.                                                                                                    |
| IP TOS Flow Key | Include type of service (TOS) data in the NAM network<br>flow. Select only if you are measuring Differentiated<br>Services Code Point (DSCP) for monitored traffic. If you<br>require ART and other flow-based analysis and expect<br>that the TOS information in your network may change in<br>an on-going flow, do not select TOS information to be<br>part of flow configuration. |
|                 | <b>Note</b> If TOS byte changes in an on-going flow this results in a new flow being created. If this option is not selected, the entire flow transaction is treated as one flow regardless of a TOS change in this flow.                                                                                                    |
|                 | See Using NAM to Monitor QoS/DiffServ (DSCP).                                                                                                    |

#### Table C-59 System View and Logging Preferences (continued)

### **New User Dialog Box**

Table C-60 describes the critical fields in the New User dialog box.

| Table C-60 | New User Dialog Box |
|------------|---------------------|
|------------|---------------------|

| Field                       | Description                             | Usage Notes                                                   |
|-----------------------------|-----------------------------------------|---------------------------------------------------------------|
| Password<br>Verify Password | The account password                    | Enter a password that adheres to your site security policies. |
| Privileges                  | Privileges associated with this account | Select each privilege to grant to the user.                   |

### **User Privileges**

Table C-61 describes the critical fields in the User Privileges window.

#### Table C-61 User Privileges

| Privilege    | Access Level                                                                                                    |  |
|--------------|----------------------------------------------------------------------------------------------------|--|
| AccountMgmt  | Enables a user to create, delete, and edit user accounts.                                                                    |  |
| SystemConfig | Enables a user to edit basic NAM system parameters such as IP address, gateway, HTTP port, and so on.                        |  |
| Capture      | Enables a user to perform packet captures and manage capture sessions and use the NAM packet analyzer to decode packet data. |  |
| AlarmConfig  | Enables a user to create, delete, and edit alarms on the switch/router and NAM.                                              |  |

| Privilege     | Access Level                                                               |  |
|---------------|----------------------------------------------------------------------------|--|
| MonitorConfig | Enables a user to create, delete, and edit the following:                  |  |
|               | Collections and reports                                                    |  |
|               | Protocol directory entries                                                 |  |
|               | Protocol groups                                                            |  |
|               | • URL-based applications                                                   |  |
| MonitorView   | Enables a user to view monitoring data and reports (granted to all users). |  |

### **TACACs+** Authentication and Authorization

| Field                                           | Usage Notes                                                                                               |  |
|-------------------------------------------------|----------------------------------------------------------------------------------------------------|--|
| Enable TACACS+ Authentication and Authorization | Determines whether TACACS+ authentication and authorization is enabled.                                   |  |
|                                                 | • To enable, check the check box.                                                                         |  |
|                                                 | • To disable, uncheck the check box.                                                                      |  |
| Primary TACACS+ Server                          | Enter the IP address of the primary server.                                                               |  |
| Backup TACACS+ Server                           | Enter the IP address of the backup server (optional).                                                     |  |
|                                                 | <b>Note</b> If the primary server does not respond after 30 seconds, the backup server will be contacted. |  |
| Secret Key                                      | Enter the TACACS+ secret key.                                                                             |  |
| Verify Secret Key                               | Reenter the TACACS+ secret key.                                                                           |  |

| Table C-62 | TACACS+ Authentication and Authorization Dialog Box |
|------------|-----------------------------------------------------|
|------------|-----------------------------------------------------|

#### **Current User Sessions**

Table C-63 describes the critical fields in the Current User Sessions window.

Table C-63Current User Sessions

| Field         | Description                                      |  |
|---------------|--------------------------------------------------|--|
| From          | The name of the machine the user logged in from. |  |
| Last Activity | The time stamp of the last user activity.        |  |

# **Report Descriptions**

Table C-64 lists the MIB objects supported by the NAM.

#### Table C-64 NAM RMON Support

| Description                                                                 | Source   |
|-----------------------------------------------------------------------------|----------|
| MIB-II: All groups except Exterior Gateway Protocol (EGP) and transmission. | RFC 1213 |
| RMON-MIB: Alarm and Event groups only                                       | RFC 2819 |
| RMON2: trapDestTable only                                                   | RFC 2021 |
| CDP-MIB: Cisco Discovery Protocol                                           |          |
| EntityMIB                                                                   | RFC 2737 |

Report Descriptions